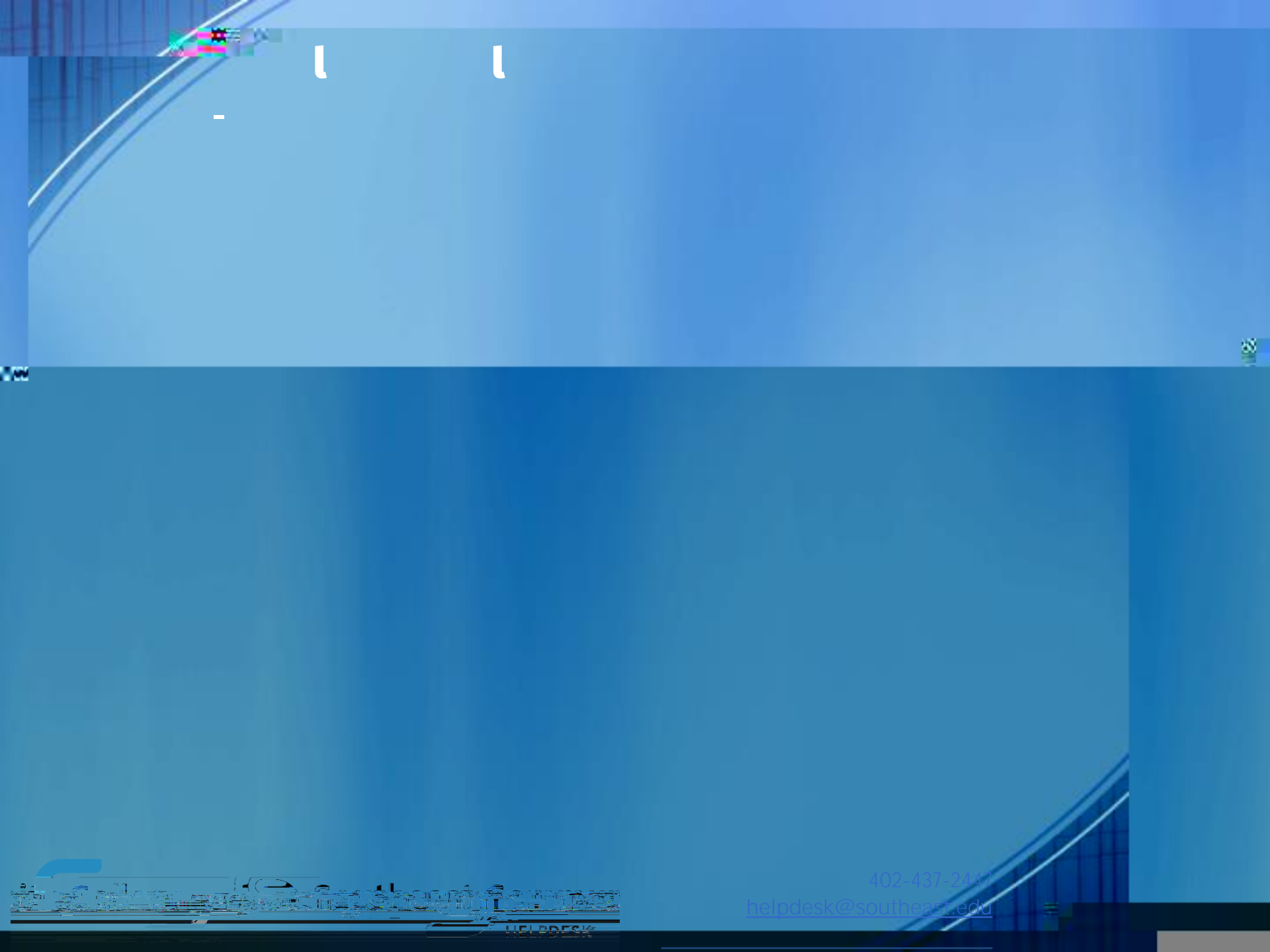

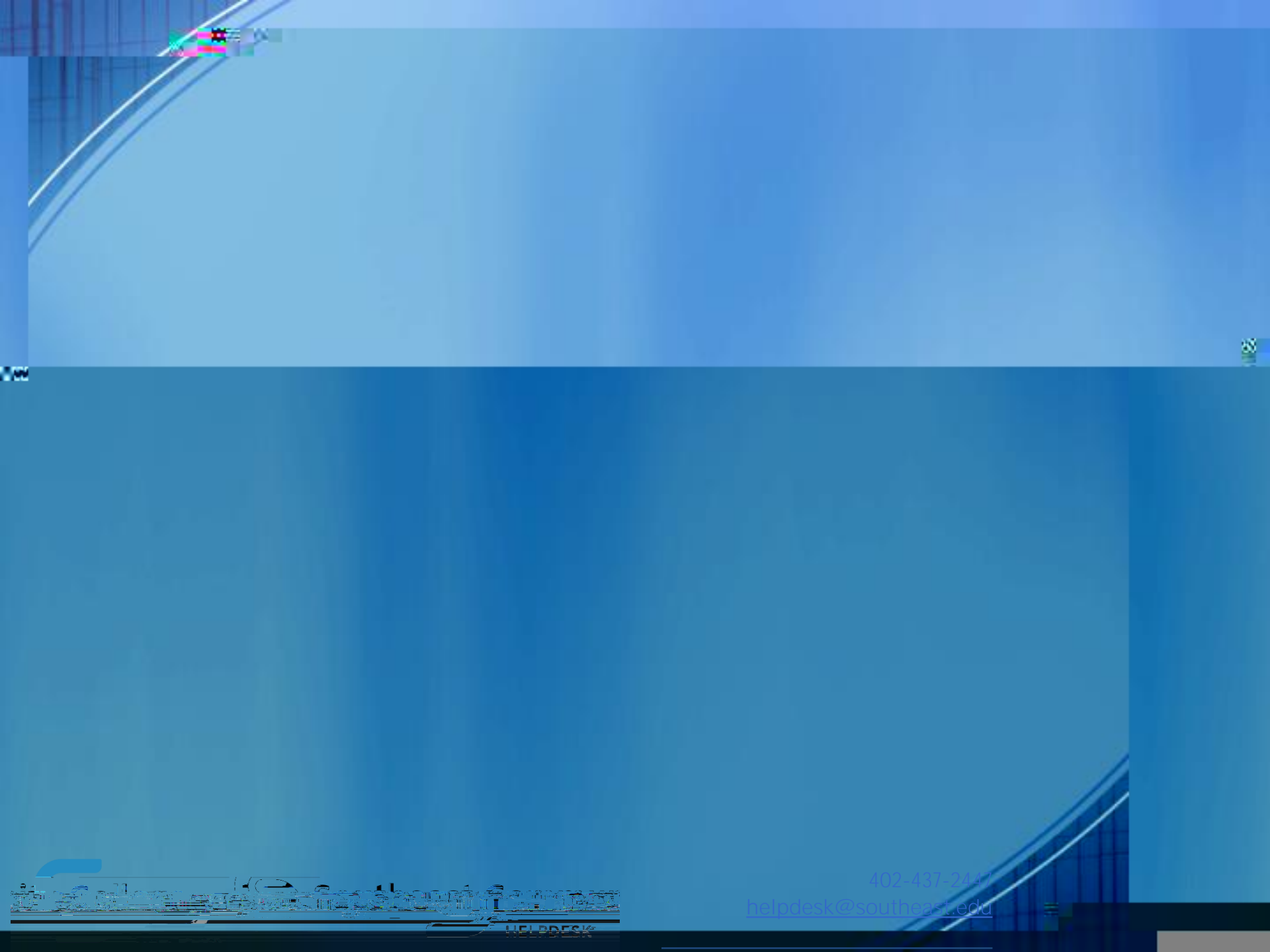

**STEP 3**: Go to your web browser (phone or computer) and enter this address: watch.spectrumutv.com/activate

STEP 4: In your web browser, enter the code shown on your TV and Submit.

STEP 5: Enter your school domain as southeast.edu as shown to the right and Submit. Note: if you get an error after this step, your code most likely expired, and you need to return to Step 3.

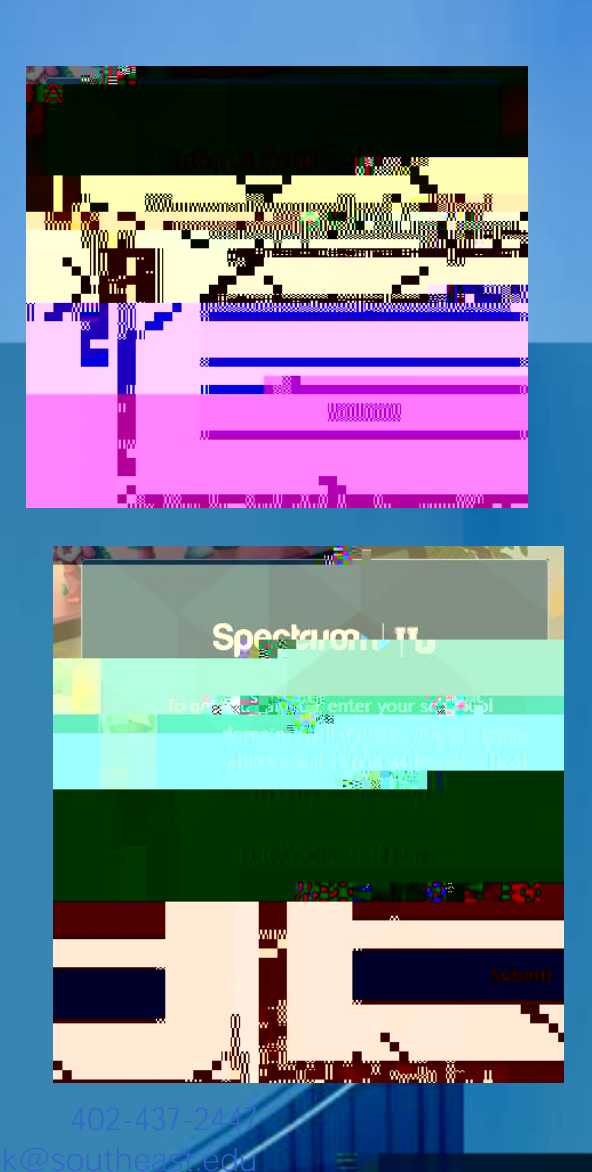

88

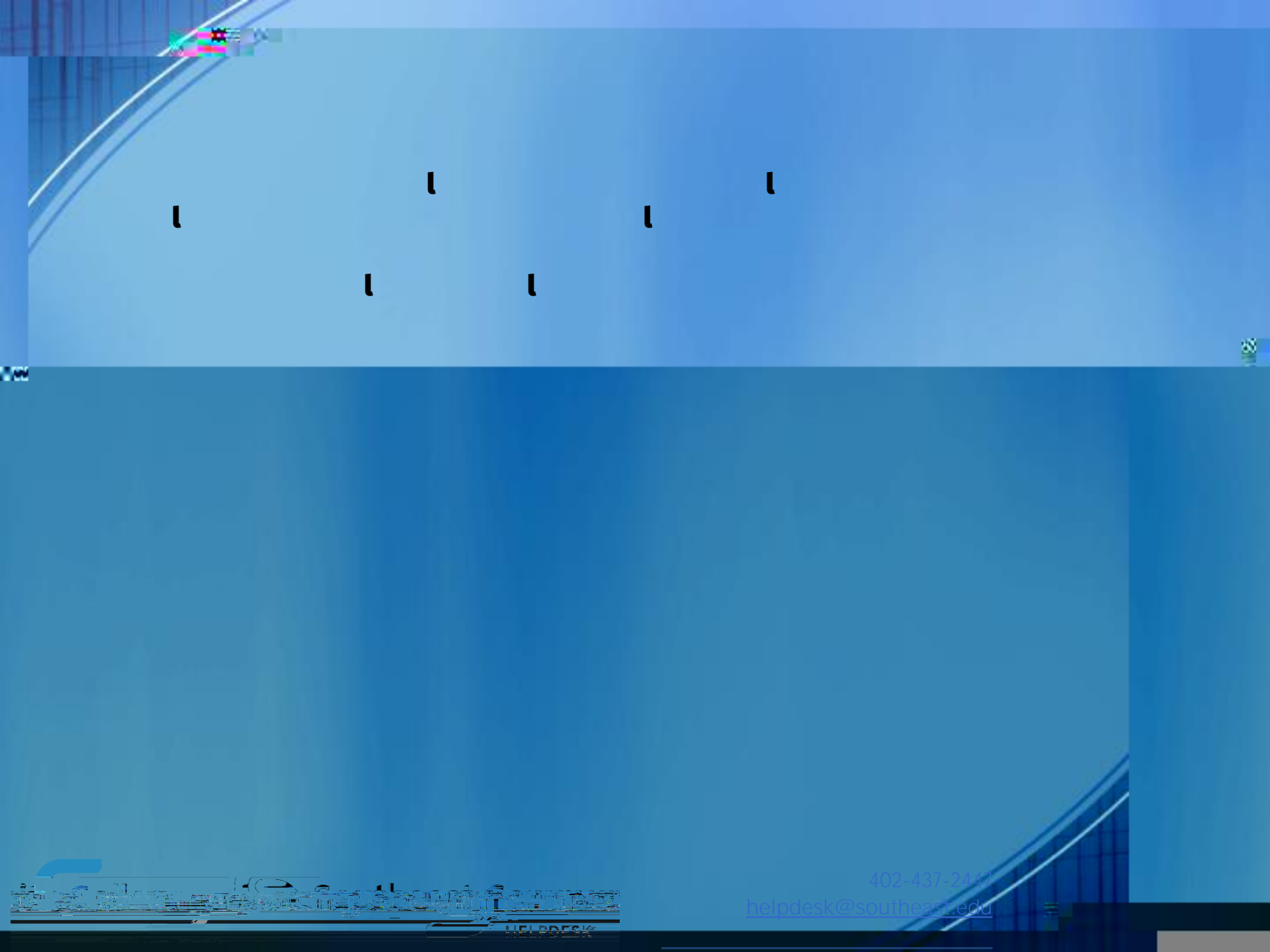